# **PROVEEDORES**

# **CONSULTA DE PAGOS**

## Dirección: www.gub.uy/cgn

| https:/         | //www.gub.uy/contaduria-g-meral-                                                     | nacion/                |                                                                                                    |                                      |                                     |            |            |
|-----------------|--------------------------------------------------------------------------------------|------------------------|----------------------------------------------------------------------------------------------------|--------------------------------------|-------------------------------------|------------|------------|
| rtal Web Meso 🖓 |                                                                                      | E 🗾 Scotiabank 🔌       | CASMU — Más cer                                                                                                    | ca ☆ Tickets RT                      | ☆ Bienvenido a CGN                  | I ☆ OCA    | ☆ Kinesi   |
| gub.uy          | Ministerio de Econo                                                                  | mía y Finanzas         |                                                                                                    |                                      |                                     |            |            |
| <b>*</b>        | <b>Contaduría Genera</b><br><sup>CGN</sup>                                           | al de la Naci          | ón                                                                                                    |                                      |                                     | Bu         | iscar en ( |
| Institucional   | Políticas y Gestión                                                                  | Trámites y Ser         | vicios Da                                                                                                    | tos y Estadístic                     | as Comunic                          | ación      |            |
|                 | <b>¡Si podés quedate en casa</b><br>Toda la información de los<br>servicios en línea | <b>l</b><br>trámites y | and the second second s | <b>Plan Naciona</b><br>Accedé a toda | I Coronavirus<br>I la información o | ficial     |            |
|                 | <u>Organismos</u>                                                                    |                        |                                                                                                    |                                      |                                     | iervicio ( | de Gari    |

## Bajar por la página hasta:

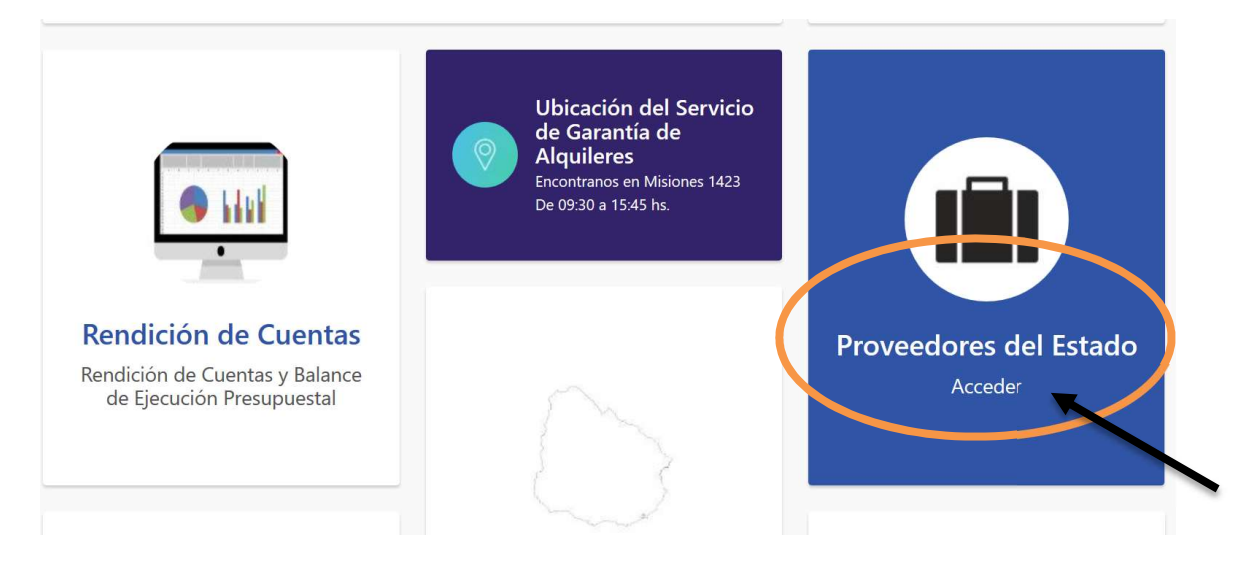

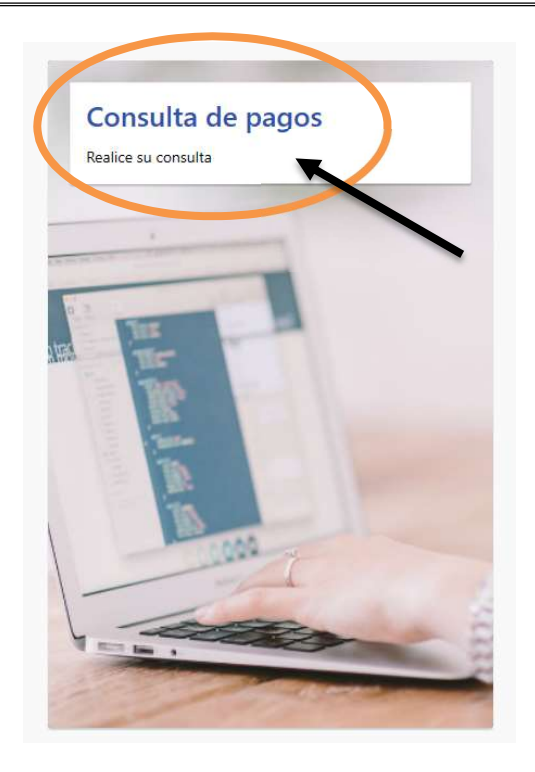

## SIIF - Beneficiarios

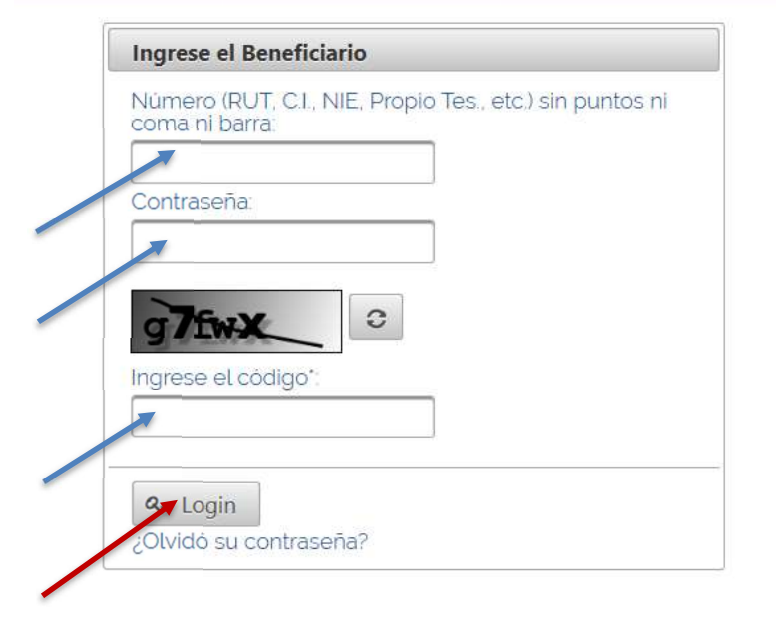

#### • Ingresar:

- Nro de RUT de la empresa
- Contraseña
- Código de control (arriba dentro del recuadro, si no está claro lo puede cambiar)
- Botón LOGIN

## **OPCIÓN PAGOS**

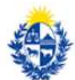

Contaduría General de la Nación

|                            |                                                 |                        | S         | llF - Ber     | neficiari   | <mark>os</mark> - Mesa | de A | Ayuda |
|----------------------------|-------------------------------------------------|------------------------|-----------|---------------|-------------|------------------------|------|-------|
|                            |                                                 |                        |           |               |             |                        |      |       |
|                            | × Seleccione en el m                            | enú la opción que dese | ea consul | tar para el b | eneficiario | elegido                |      |       |
|                            | Documentos de Obligación                        |                        |           |               |             |                        |      |       |
| $\boldsymbol{\mathcal{C}}$ | Pagos                                           |                        |           |               |             |                        |      |       |
| 7                          | Pagos en Proceso de Emisión                     |                        |           |               |             |                        |      |       |
|                            | Pagos No Entregados                             |                        |           |               |             |                        |      |       |
|                            | Cesiones de Obligaciones                        |                        |           |               |             |                        |      |       |
|                            | Resguardos DGI                                  |                        |           |               |             |                        |      |       |
|                            | Retenido y Pagado a<br>Acreedores por Retención |                        |           |               |             |                        |      |       |
|                            | Volver a menú principal                         |                        |           |               |             |                        |      |       |

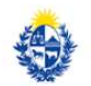

Contaduría General de la Nación

|                                                                                                    | SIIF - Beneficiarios - Mesa de Ayuda |
|----------------------------------------------------------------------------------------------------|--------------------------------------|
|                                                                                                    |                                      |
| Pagos del beneficiario                                                                                                    |                                      |
| Ingrese período de Pagos<br>Listar los últimos 3 (dias<br>Seleccione la fecha desoer 10/05/2020<br>Seleccione la fecha hasta 09/06/2020 |                                      |
| Limpiar Buscar                                                                                                    |                                      |

- Trae los pagos de los últimos 30 días
- En caso de necesitar más información o un determinado período desmarcar el tilde y poner las fechas correspondientes
- Se debe ingresar desde el calendario las fechas que se necesita consultar.
- Botón BUSCAR

|   |                                                       |                                                                         |                                      |          | SIIF - B      | eneficiario | s - M    | esa de Ayu       | da  |
|---|-------------------------------------------------------|-------------------------------------------------------------------------|--------------------------------------|----------|---------------|-------------|----------|------------------|-----|
|   |                                                       |                                                                         |                                      |          |               |             |          |                  |     |
| = | Pagos                                                 | s del ben                                                               | eficiario                            |          |               |             |          |                  |     |
|   | Ingrese ;<br>Listar los d<br>Seleccione<br>Seleccione | período de Pa<br>últimos 30 dia d<br>la fecha di sde:<br>la fecha hasta | agos<br>01/01/2020 @<br>01/03/2020 @ | >        | )             |             |          |                  |     |
|   |                                                       |                                                                         |                                      |          |               |             |          |                  |     |
|   |                                                       | Aña del Dana                                                            | Farma da Dana                        | Nes Dens | Fasha da Dana | (1 of 1)    |          | ▶+ + <u>50 ∨</u> | - N |
|   | 0                                                     | 2020                                                                    | Pago Bancario                        | 837      | 10/01/2020    | 10/01/2020  | BANCO IT | PUNTA CARRETAS   | 170 |
|   | 0                                                     | 2020                                                                    | Pago Bancario                        | 2369     | 28/01/2020    | 28/01/2020  | BANCO IT | PUNTA CARRETAS   | 170 |
|   | 0                                                     | 2020                                                                    | Pago Bancario                        | 3707     | 07/02/2020    | 07/02/2020  | BANCO II | PUNTA CARRETAS   | 170 |
|   | 0                                                     | 2020                                                                    | Pago Bancario                        | 5664     | 28/02/2020    | 28/02/2020  | BANCO IT | PUNTA CARRETAS   | 170 |
|   |                                                       | 0                                                                       |                                      |          |               | (1 of 1)    | 1        | ** *1 50 ¥       | 4   |
|   | Adelante                                              |                                                                         |                                      |          |               |             |          |                  |     |

### Para saber el detalle del pago

Pararse en la información a consultar (renglón)

- Marcar círculo a la izquierda
- Seleccionar botón ADELANTE

### Ejemplo de pantalla de consulta

|                                                                                                    |                                                                                                    | SIIF - Beneficiarios - Mesa de Ayuda                               |
|----------------------------------------------------------------------------------------------------|----------------------------------------------------------------------------------------------------|--------------------------------------------------------------------|
|                                                                                                    |                                                                                                    |                                                                    |
| Detalle del Pa                                                                                                    | go                                                                                                    |                                                                    |
| Año:<br>Forma de Pago:<br>Nro. Pago:<br>Fecha Pago Entregado:<br>Banco:<br>Agencia:<br>Nro. Cuenta:<br>Tipo Cta.:<br>Moneda:<br>Monto:<br>Ociana del Pago: | 2020<br>Pago Bancario<br>5664<br>28/02/2020<br>28/02/2020<br>BANCO ITAU (ex Banco de Boston)<br>PUNTA CARRETAS<br>Cuenta Corriente<br>PESOS URUGUAYOS<br>\$ 89.542,00 |                                                                    |
| Entregado/Enviado:                                                                                                    | Si                                                                                                    |                                                                    |
|                                                                                                    |                                                                                                    | (1 of 1)                                                           |
| Inciso<br>Pres.Rep.                                                                                                    | Unidad Ejecutora<br>Oficina Nacional del Servicio Civil                                                                                                    | Nro. Documento Cod. SIR Serie Factu   2019-02-008-0 0772-001-01 Si |
|                                                                                                    |                                                                                                    |                                                                    |
| Volver                                                                                                    | Nro. Documer                                                                                                    | rito (1                                                            |

"Nro. Documento" trae en números el ejercicio, el Inciso y la Unidad Ejecutora que identifican el documento de pago.

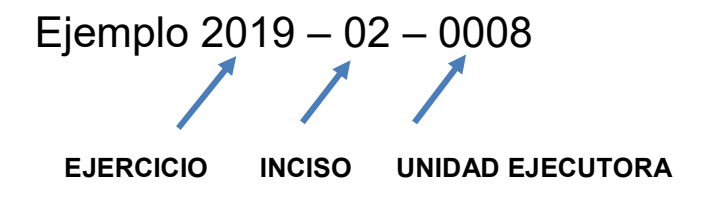